# SLT CCTV Camera Setup

## Panasonic – PI-SFW202L and PI-SPW203JL

1) Connect the Camera to the Network (PoE) and use the default IP 192.168.0.10 to connect to the web administration console. Default username: admin , Default password : 12345

|                 | Panasoni                      | iC               |
|-----------------|-------------------------------|------------------|
| Userna<br>Passw | ume:<br>vord:<br>Login Cancel | Forgot password? |
|                 |                               |                  |

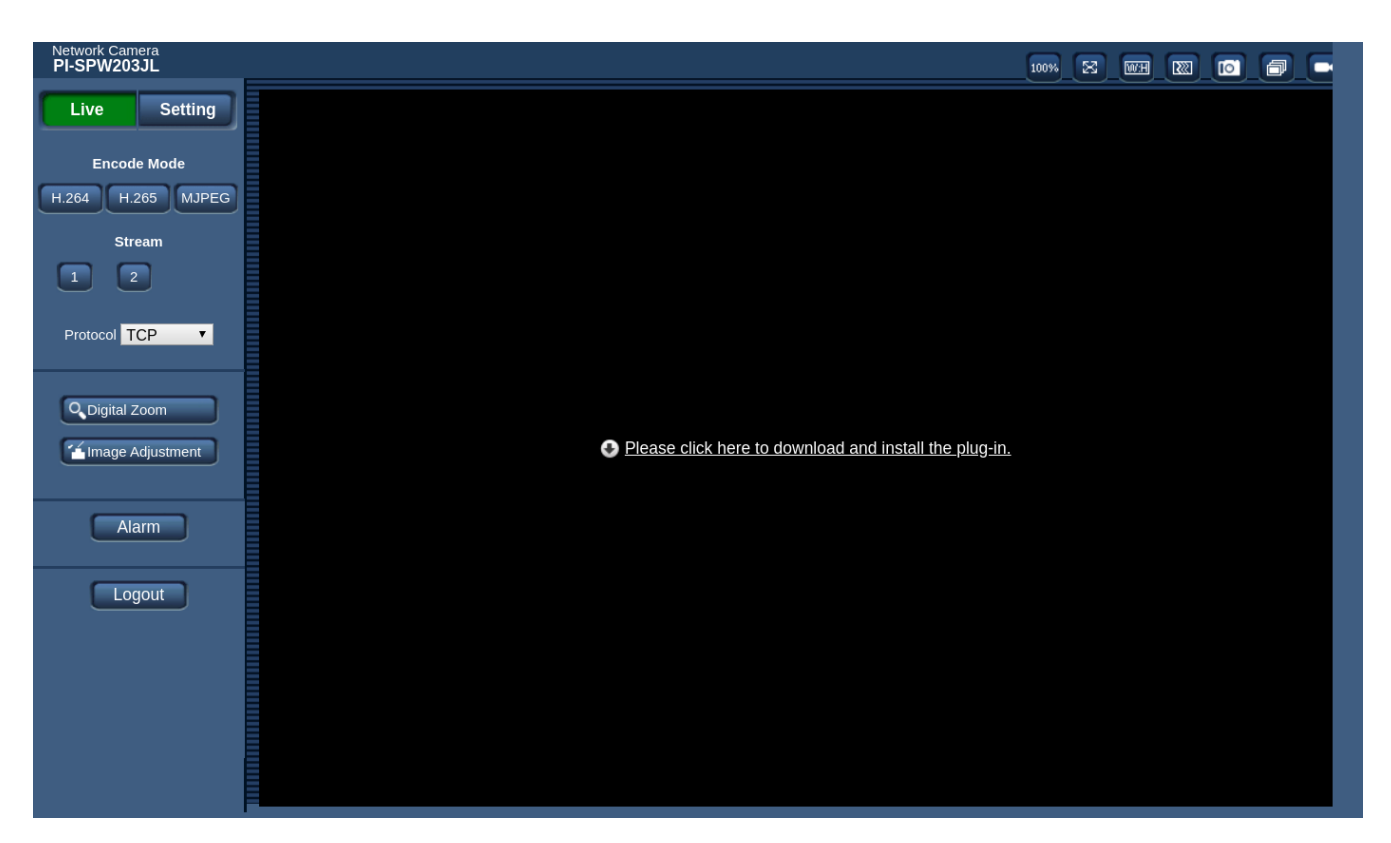

2) Once you login goto Setting > Network > TCP/IP and set the IP address, Netmask, Gateway and DNS details i.e. setup network

| Network Came<br>PI-SPW203 | era<br>JL |                                   |                             |
|---------------------------|-----------|-----------------------------------|-----------------------------|
| Live                      | Setting   | ТСР/ІР                            |                             |
| Basic                     |           | Host Name                         | IPC                         |
| Camera                    |           | Ethernet Card                     | Wire(Default)               |
| Network                   |           | Mode                              | Static ODHCP                |
| TCP/IP                    |           | MAC Address                       | 3c . 6f . ea . 04 . 1c . 0c |
| Port                      |           | IP Address                        | 192. 168. 1 . 91            |
| Multicast<br>Access Pl    | latform   | Subnet Mask                       | 255. 255. 255. 0            |
| Event                     |           | Default Gateway                   | 192. 168. 1. 1              |
| System                    | •         | Preferred DNS                     | 8.8.8.8                     |
| Informatio                | on 🔺      | Alternate DNS                     | 8.8.4.4                     |
|                           |           | Enable ARP/Ping to set IP address |                             |
|                           |           | service                           |                             |
|                           |           | Defau                             | it Refresh Save             |
|                           |           |                                   |                             |
|                           |           |                                   |                             |
|                           |           |                                   |                             |
|                           |           |                                   |                             |

## TP Link – NC260

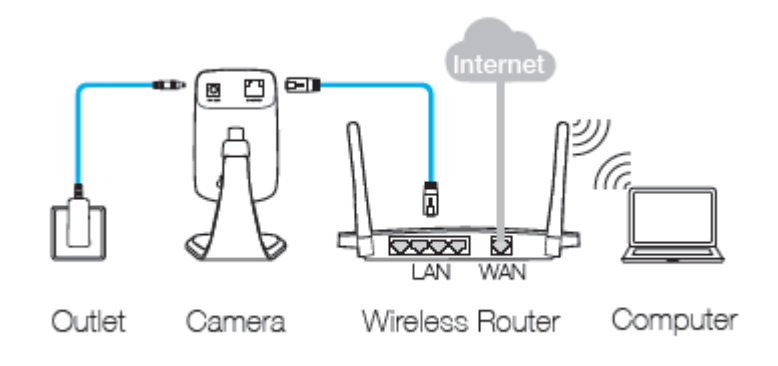

1) Connect the Camera to the Network and use the default IP 192.168.0.10 to connect to the web administration console. Default username: admin , Default password : admin

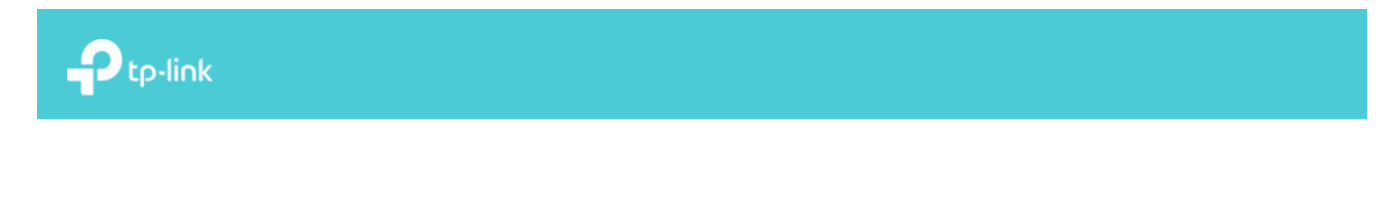

| ◆                |
|------------------|
| Remember account |
|                  |

Copyright © 2019 TP-Link Technologies Co.,Ltd. All rights reserved.

| Ptp-link            |                        | HD Day/Night Cloud Camera<br>NC260 Logo | )<br>out |
|---------------------|------------------------|-----------------------------------------|----------|
| A Live View         | Basic                  |                                         |          |
| 💿 Basic 🗸           | Camera Name:           | NC260 2.0                               |          |
| Status              | Model:                 | NC260 2.0                               |          |
| otatus              | Firmware:              | 1.5.0 Build 181123 Rel.2ED5AD           |          |
| Network             | Current Viewers:       | 0                                       |          |
| Wireless Connection | Cloud Server           |                                         |          |
| Cloud Setting       | Connection Status:     | Connected                               |          |
| LED                 | Connection Status.     |                                         |          |
|                     | Osemanie.              | Janakatesti@ginali.com                  |          |
| eg Advanced         | Wireless               |                                         |          |
| 📆 System >          | Connection Status:     | Connected                               |          |
|                     | Wireless Network Name: | BELL4G-17B1                             |          |
|                     | Channel:               | 6                                       |          |
|                     | Rate/Signal Strength:  | 100%                                    |          |
|                     | Security:              | WPA/WPA2-PSK                            |          |

### 2) Goto Basic > Wireless Connection

| Ptp-link            |                                                                              | HD Day/Night Cloud Camera Constant NC260 Logout |
|---------------------|------------------------------------------------------------------------------|-------------------------------------------------|
| Live View           | Wireless Connection                                                          |                                                 |
| 🕑 Basic 🗸           | Enable      Disable                                                          |                                                 |
| Status<br>Network   | Wireless Network List: Scan                                                  |                                                 |
| Wireless Connection | Wireless Network Name         Signal         Security         MAC Address    |                                                 |
| Cloud Setting       | No wireless network found, please click the Scan button to refresh the list. |                                                 |
| LED                 |                                                                              |                                                 |
| <b>ع</b> Advanced > |                                                                              |                                                 |
| 🗒 System >          |                                                                              |                                                 |
|                     |                                                                              |                                                 |
|                     |                                                                              |                                                 |
|                     |                                                                              |                                                 |
|                     | Wireless Network Name: BELL4G-17B1                                           |                                                 |
|                     | Password:                                                                    |                                                 |
|                     |                                                                              |                                                 |
|                     | Connect                                                                      |                                                 |
|                     |                                                                              |                                                 |

3) Click on Scan and to select the wireless connection then enter the wireless password and click on connect.

|                                              |                                                |             |              |                   | HD Day/Night Cloud Camera<br>NC260 | <b>ک</b> ۔<br>Logout |
|----------------------------------------------|------------------------------------------------|-------------|--------------|-------------------|------------------------------------|----------------------|
| Live View                                    | ireless Connection                             |             |              |                   |                                    |                      |
| O Basic V                                    | Enable                                         |             |              |                   |                                    |                      |
| Status<br>Network                            | Wireless Network List:                         | Scan        |              |                   |                                    |                      |
| Wireless Connection                          | Wireless Network                               | Name Signa  | l Security   | MAC Address       |                                    |                      |
| Cloud Setting                                | SELL4G-17B                                     | 1           | WPA/WPA2-PSK | 58-7F-66-A1-A3-38 |                                    |                      |
| LED                                          | Dialog 4G NEV                                  |             | WPA/WPA2-PSK | 7C-11-CB-08-AF-0F |                                    |                      |
| <ul> <li>Advanced</li> <li>System</li> </ul> | Wireless Network Name:<br>Password:<br>Connect | BELL4G-17B1 | show passwo  | ord               |                                    |                      |

4) Goto Basic > Network to setup the IPAddress ie. select static, give the IP address, subnet mask, gateway and dns you desire and save.

|                       |                          |                   | HD Day/Night Cloud Camera<br>NC260 | C-Logout |
|-----------------------|--------------------------|-------------------|------------------------------------|----------|
| A Live View           | IP Address               |                   |                                    |          |
| 🧿 Basic 🗸             | O Dynamic IP 💿 Static IP |                   |                                    |          |
| Status                | MAC Address:             | A4-2B-B0-17-69-67 |                                    |          |
| Network               | IP Address:              | 192.168.1.92      |                                    |          |
| Wireless Connection   | Subnet Mask:             | 255.255.255.0     |                                    |          |
| Cloud Setting         | Default Gateway:         | 192.168.1.1       |                                    |          |
| LED                   | Primary DNS Server:      | 8.8.8.8           |                                    |          |
| <b>्रे</b> Advanced > | Secondary DNS Server:    | 4.4.4.4           |                                    |          |
| 📆 System >            | Save                     |                   |                                    |          |
|                       |                          |                   |                                    |          |

# **Connecting to Collector Box**

1) Use the mobile app (SLT CCTV) and login to the system

| 10:49 🕹 🗹 |        | 💭 ,     V <sup>(0)</sup> ) 4G<br>11 1 LTE2 4G<br>11 1 |
|-----------|--------|-------------------------------------------------------|
| User Nam  |        |                                                       |
|           |        |                                                       |
| Password  |        | Ø                                                     |
|           |        |                                                       |
|           | LOG IN |                                                       |
|           |        |                                                       |
|           |        |                                                       |
|           |        |                                                       |
|           |        |                                                       |
|           |        |                                                       |
|           |        |                                                       |
|           | 0      | <                                                     |

2) Click on the Device

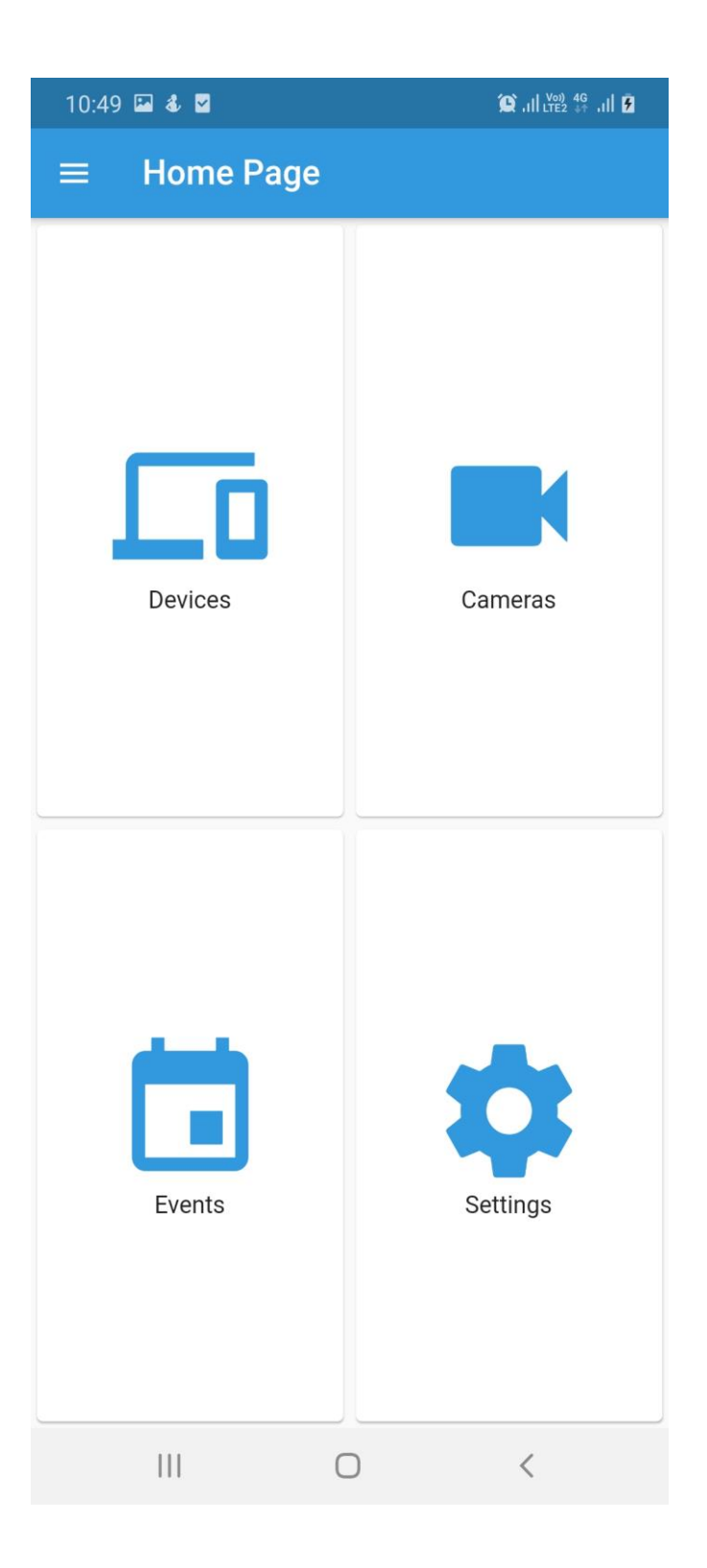

3) You will see the list of devices which belongs to you

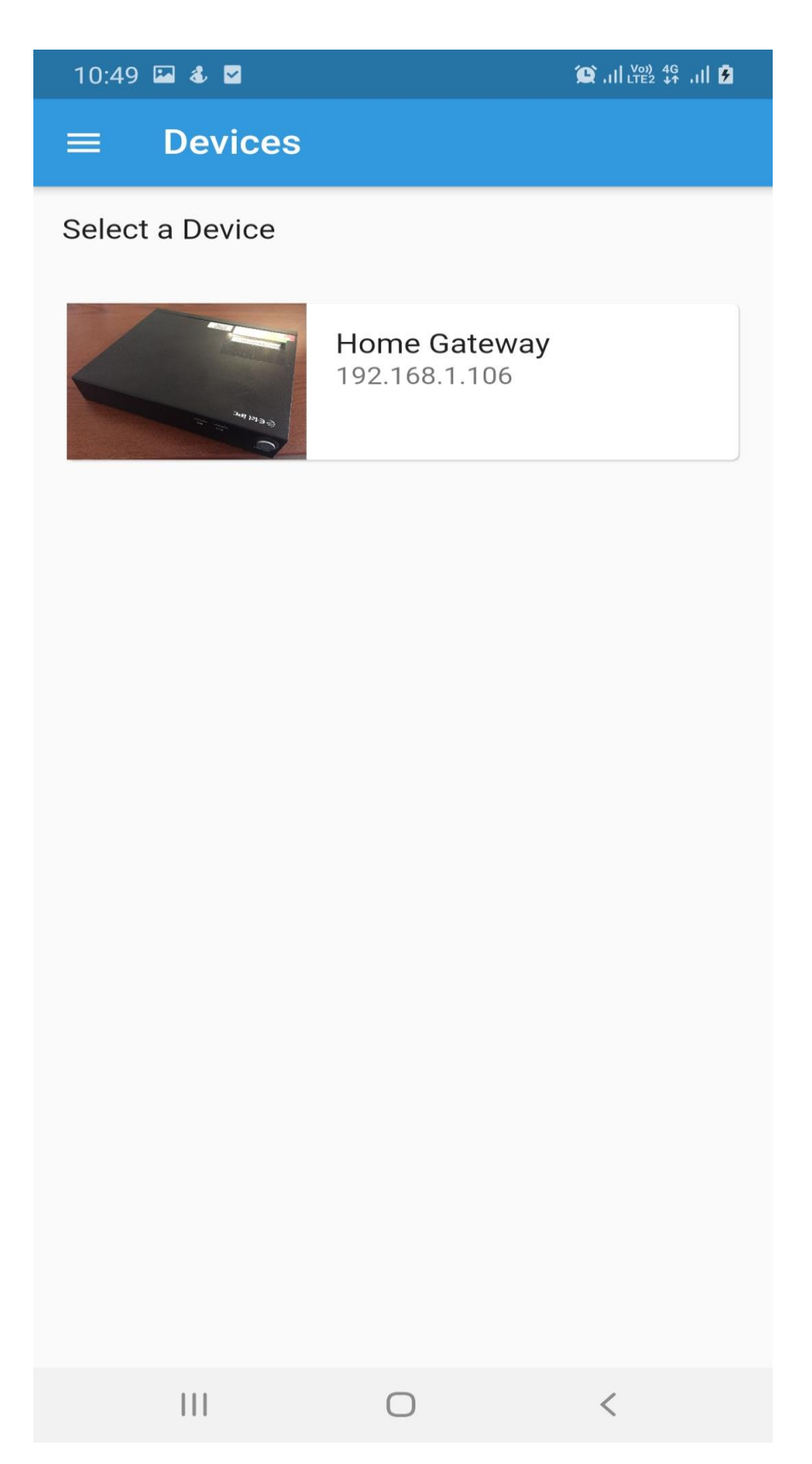

4) Select the device and click on the plus button to add a camera

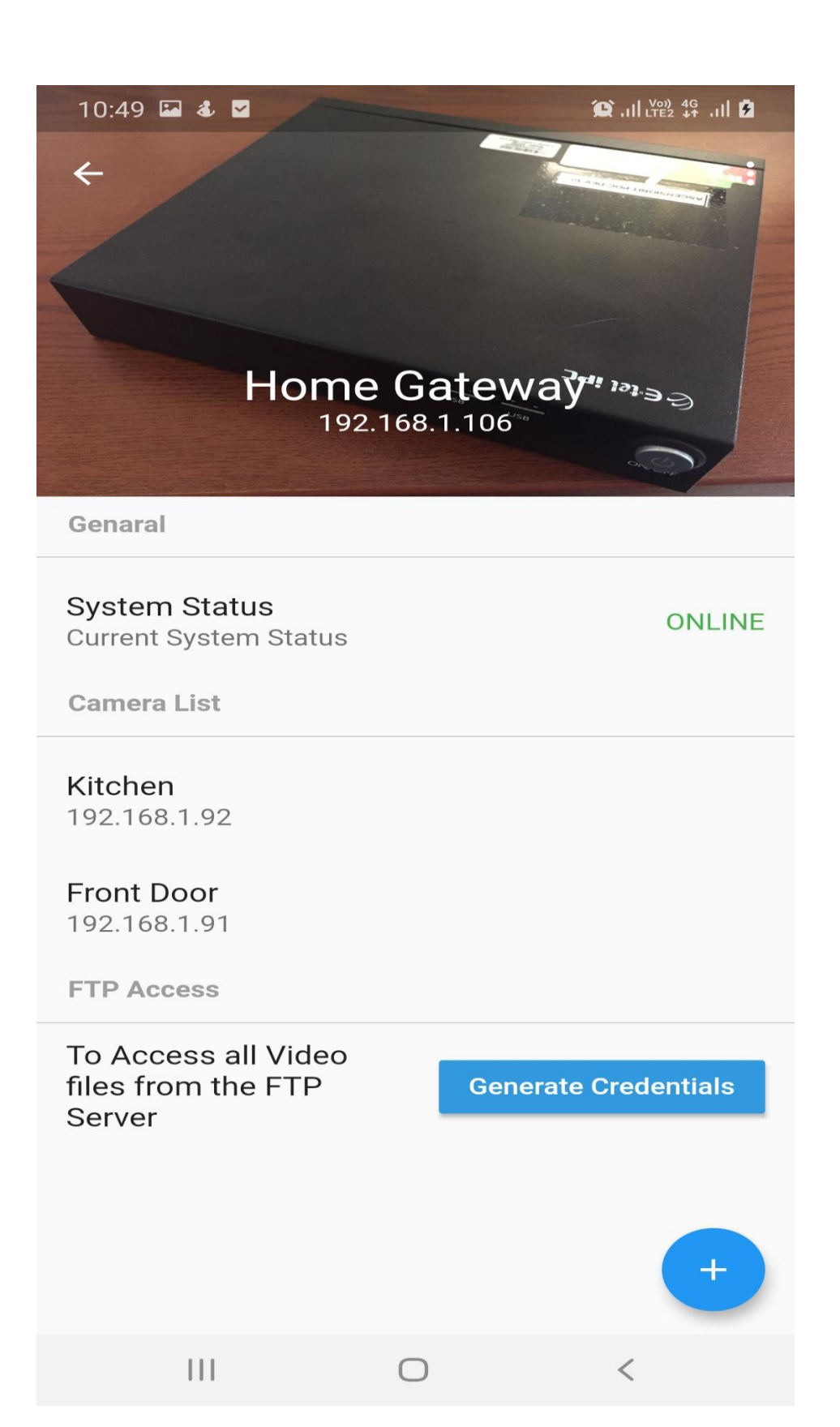

5) Give the Camera Name, IP address, protocol, path and on advance section username and password if you have set and Click on 'Add'

| 09:37 💰 🖾 🗹                                        | 😰 ,.1  💆 ,.1  💼 |
|----------------------------------------------------|-----------------|
| ← Camera Deta                                      | ils             |
| Camera Name<br><b>Kitchen</b>                      |                 |
| Protocol rtsp                                      | •               |
| IP<br>192.168.1.92                                 |                 |
| Port number<br>554                                 |                 |
| Path<br><b>/h264_hd.sdp</b>                        |                 |
| Continuous Recording<br>Warning : Disk Space may r | runout faster   |
| Advanced                                           | ^               |
| User Name<br>admin                                 |                 |
| Password<br>rockball12                             |                 |
| Proxy                                              |                 |
|                                                    | ADD             |
| III                                                | 0 <             |

6) To view the feed

- Option 1:
  - Go to Device

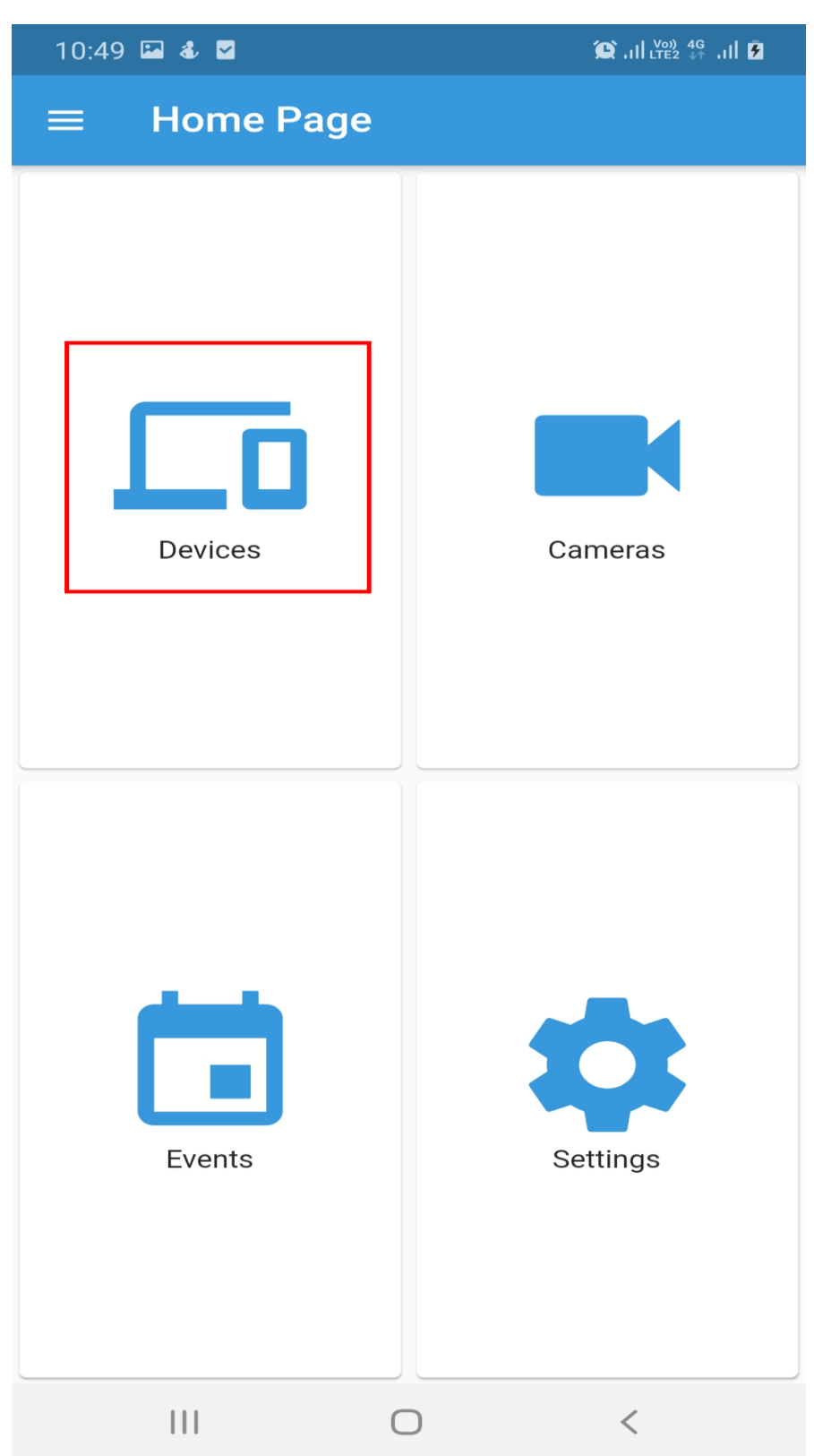

### • Select Device

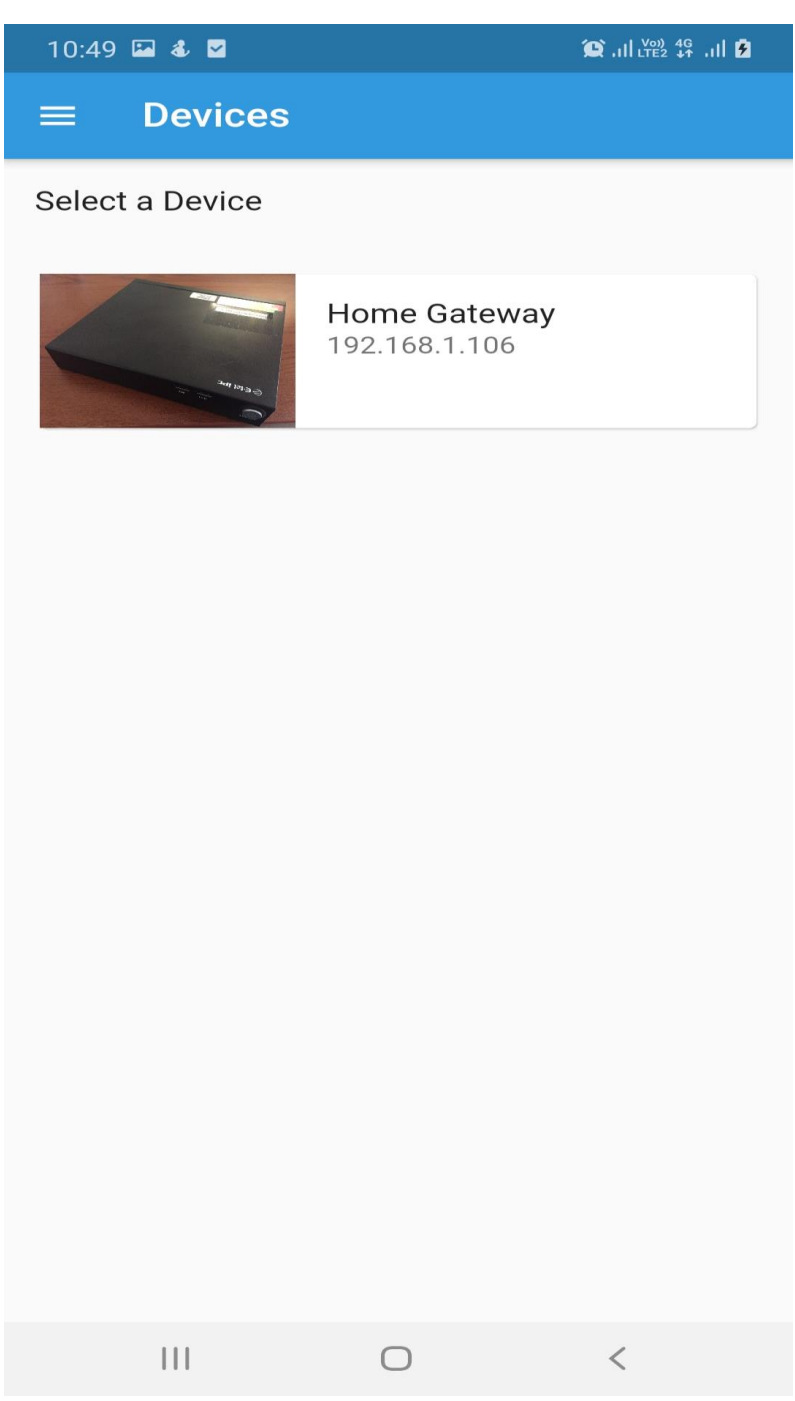

• Select Camera

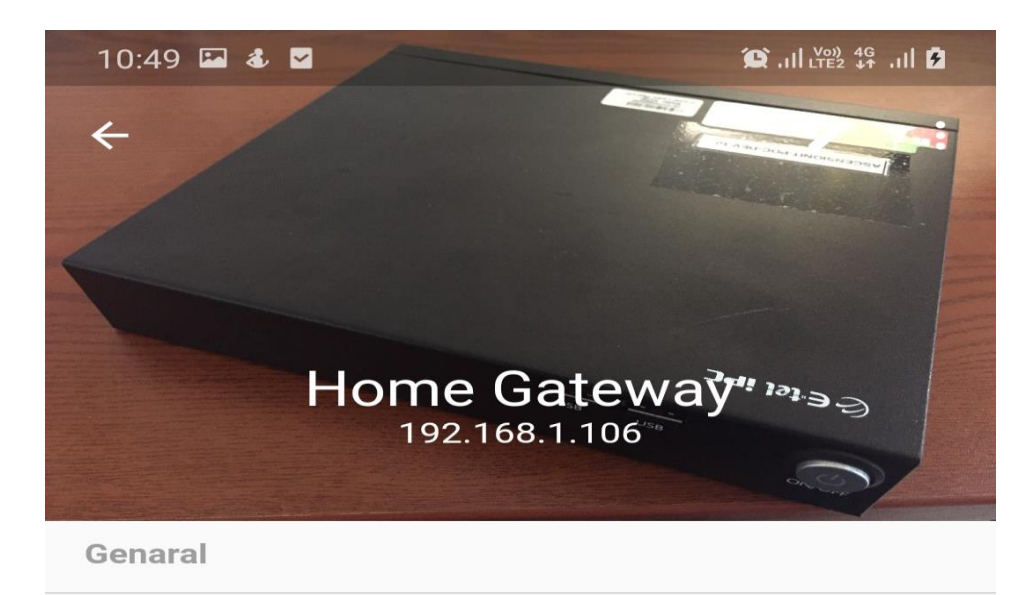

| System Status<br>Current System Status              |            | ONLINE             |
|-----------------------------------------------------|------------|--------------------|
| Camera List                                         |            |                    |
| Kitchen<br>192.168.1.92                             |            |                    |
| Front Door<br>192.168.1.91                          |            |                    |
| FTP Access                                          |            |                    |
| To Access all Video<br>files from the FTP<br>Server | Gei        | nerate Credentials |
|                                                     |            | +                  |
| 111                                                 | $\bigcirc$ | <                  |

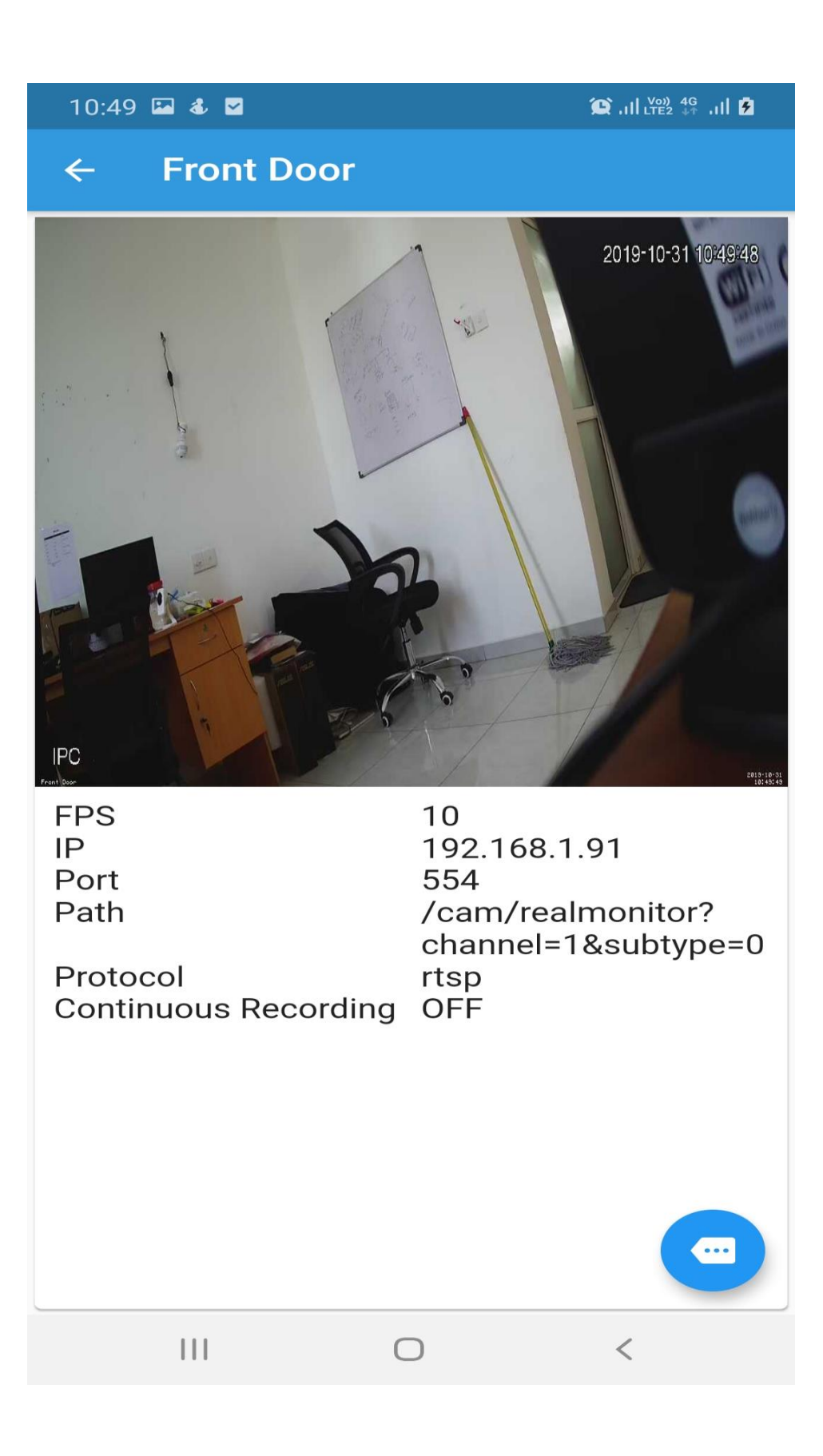

#### 0 Select Live View

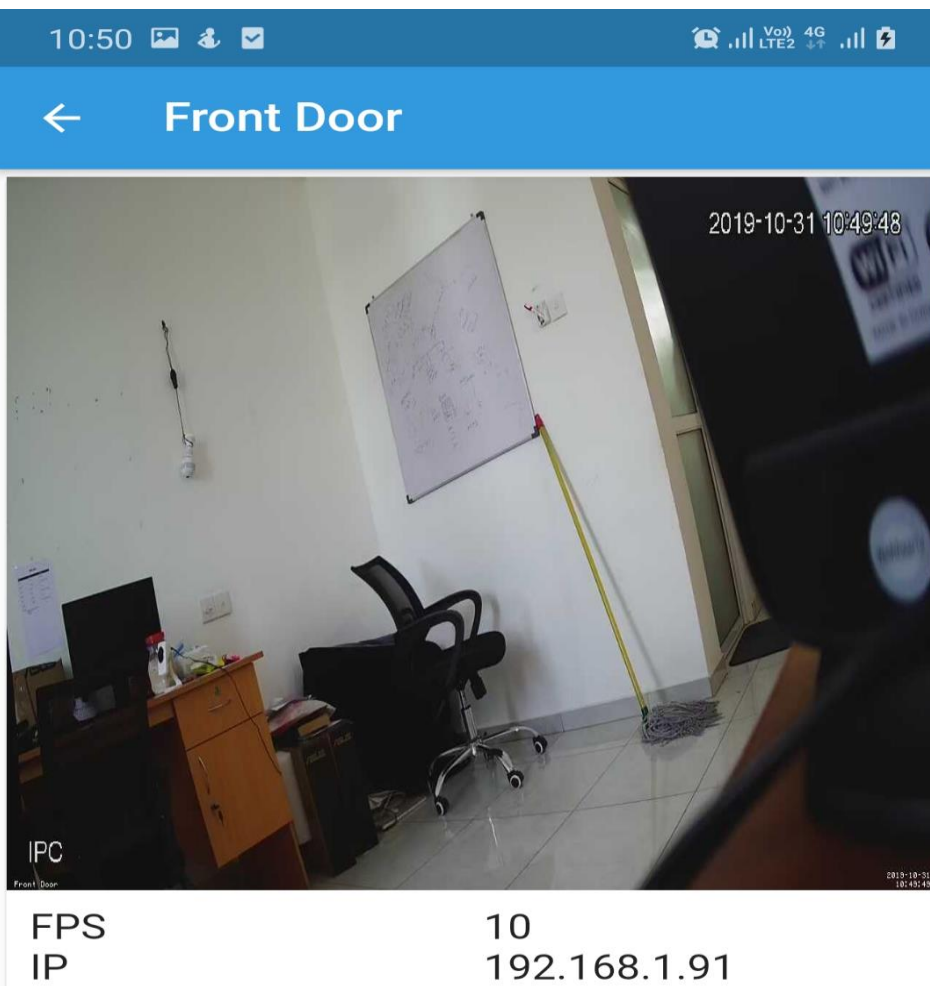

 $\bigcirc$ 

Port Path

554 /cam/realmonitor? channel=1&subtype=0 Protocol rtsp Continuous Recording OFF

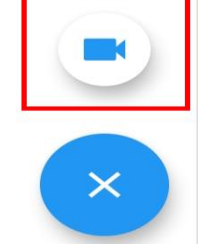

<

|||

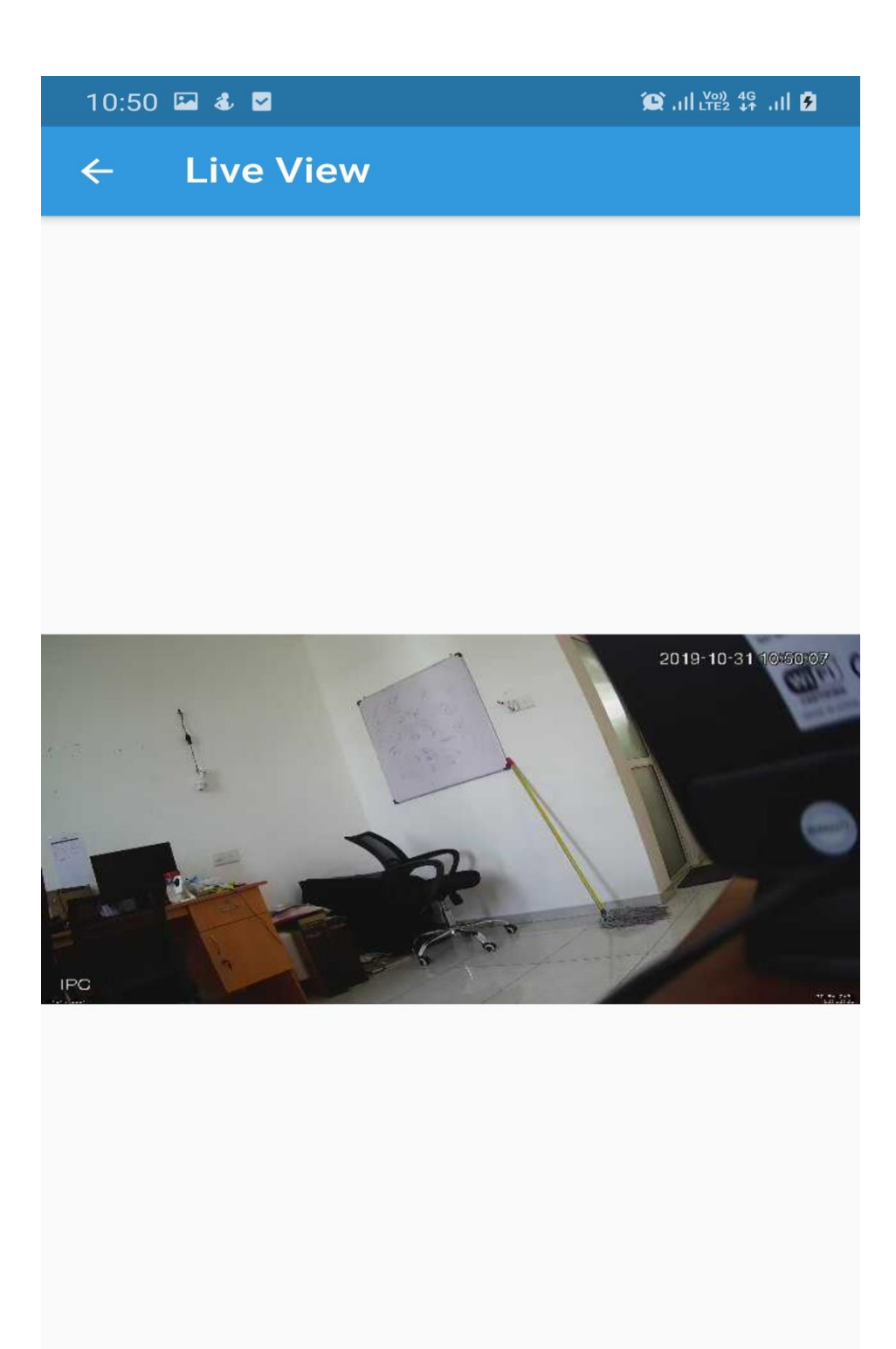

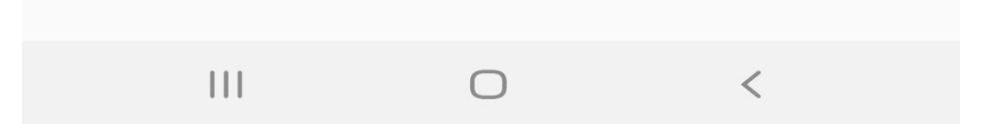

• Option 2:

### • Go to Cameras

| 10:49 🖼 🕹 🔽        | 😰 , III LTE2 👫 , III 💆 |
|--------------------|------------------------|
| $\equiv$ Home Page |                        |
| Devices            | Cameras                |
| Events             | Settings               |
| III C              | > <                    |

• Select Device

10:49 🖬 🕹 🗹

😧 .11 LTE2 ♣↑ .11 💈

Select a Device

Devices

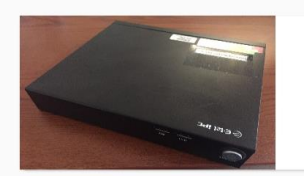

Home Gateway 192.168.1.106

|  | 0 | < |
|--|---|---|

• Select Camera

10:50 🖾 🕹 🗹

😥 .1| Voi) 4G .1| 💈

← Cameras

Select a Camera

### Kitchen

192.168.1.92

### Front Door

192.168.1.91

|  | 0 | < |
|--|---|---|

• Select Live View

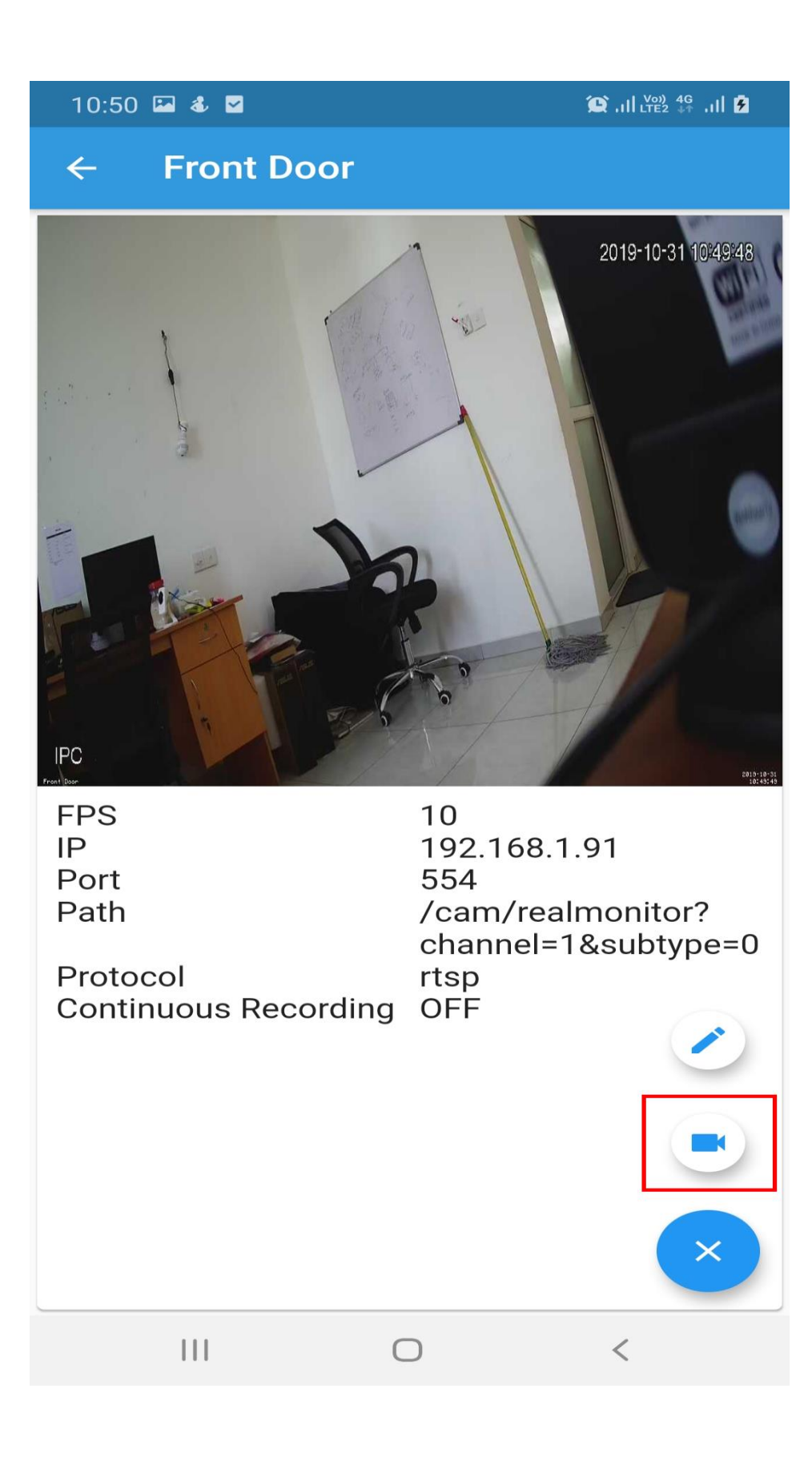

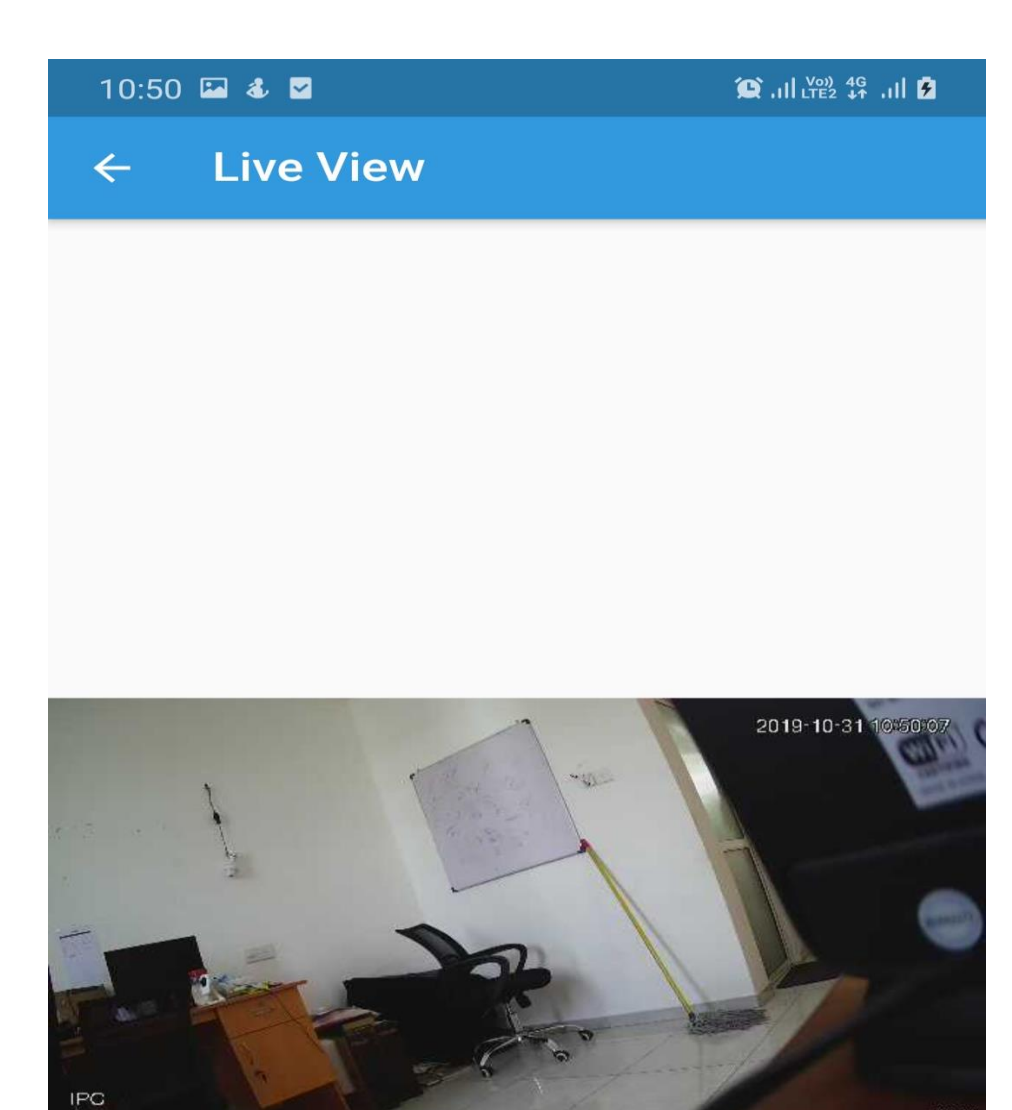

| 111 | 0 | < |
|-----|---|---|

# **Stream Path for Cameras**

| Panasonic – PI-SFW202L and PI-SPW203JL | /cam/realmonitor?channel=1&subtype=0 |
|----------------------------------------|--------------------------------------|
| TP Link – NC260                        | /h264_hd.sdp                         |